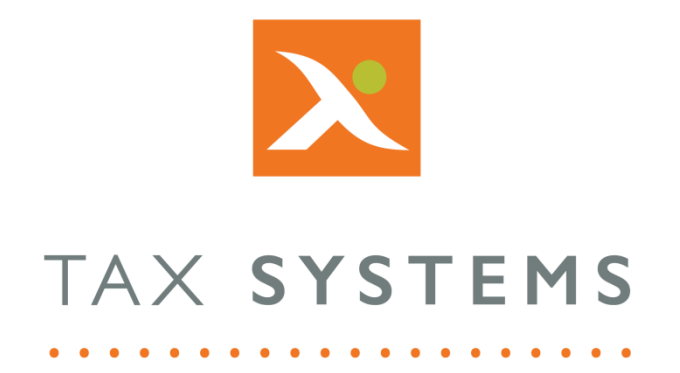

# MTD Compliance Portal Portal access and multiple customer management Guide Version 4.3

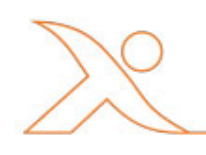

### Contents

| 1. | Introduction                                   |
|----|------------------------------------------------|
|    | About this Guide                               |
|    | Technical Support                              |
| 2. | Portal access configuration types4             |
|    | Single customer access4                        |
|    | Multiple customer access                       |
| 3. | How to access the portal5                      |
| 4. | How to log into the portal for the first time6 |
|    | Access the portal and verify your account6     |
|    | Create your password7                          |
|    | Set up your 2-factor authentication7           |
| 5. | Single customer: Logging into the portal8      |
| 6. | Multiple customers: Logging into the portal10  |
| 7. | How to log out of the portal                   |
| 8. | How to reset your password13                   |
| 9. | Managing multiple customers15                  |
|    | Entity management screen                       |
|    | Switching to a different customer15            |
|    | Using multiple browser tabs                    |
|    | Accessing your "My Account" page               |

# 1. Introduction

### About this Guide

This guide explains how to access the MTD Compliance Portal and access/manage multiple customers and includes:

- Portal access configuration types (single or multiple customers)
- Logging in for the first time
- Logging back into the portal (for users with single and multiple customers)
- Logging out of the portal
- How to reset your password
- How to manage multiple customers

### **Technical Support**

We provide a technical support help desk for users requiring assistance. The help desk can be contacted by telephone between the hours of 9.00 am and 5.30 pm, Monday to Friday excluding public holidays.

| If you require help or further information, please contact the support team on: |                          |                                                                           |  |
|---------------------------------------------------------------------------------|--------------------------|---------------------------------------------------------------------------|--|
| UK:                                                                             | Tel: +44(0) 1784 777 666 | Email: <a href="mailto:support@taxsystems.com">support@taxsystems.com</a> |  |
| Ireland:                                                                        | Tel: +353 (0) 1661 9976  | Email: <a href="mailto:support@taxsystems.ie">support@taxsystems.ie</a>   |  |

### 2. Portal access configuration types

There are two configuration types for accessing the portal, depending on whether the user needs to work on a single customer or with multiple customers.

#### Single customer access

The system allows user access to be configured to enable them to work on a single customer. This access is set up by their Portal Administrator. Should the user need to have access to more than one customer, their Portal Administrator can amend their access configuration to enable this.

#### Multiple customer access

The system allows user access to be configured to enable them to work on multiple customers. This will enable the user to select the customer they need to work on, after they have logged into the system and completed the 2-factor authentication.

This access is set up by their Portal Administrator. Should the user's role change, their access can be modified by their Portal Administrator to add or remove a customer from their access list.

The list of customer accounts will include any account that your email address is associated to.

The list is ordered by the **most recently** accessed account first, followed by **alphabetical** ordering of customers.

Accounts that you have been removed from accessing will no longer show in the customer list.

### 3. How to access the portal

Before you can access the MTD Compliance Portal you will need to be set up as a new user by your Portal Administrator.

Once this is done, you will receive an email providing you with your username (this will be your email address) and a link to reset your password:

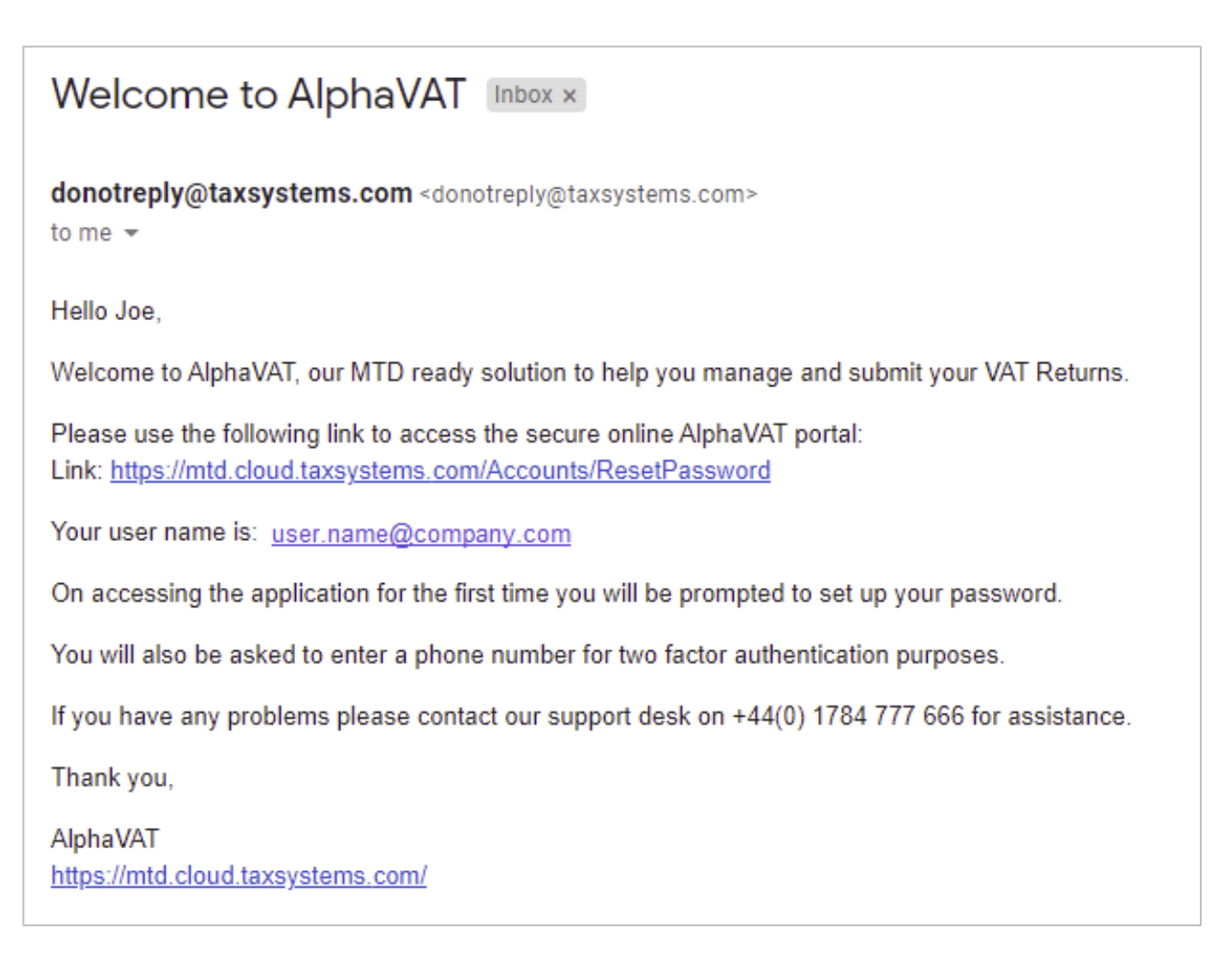

The MTD Compliance Portal uses two-factor authentication when logging into the portal. The first time that you log in, you will be required to create a new password and set up your user authentication.

Thereafter, you will need to use your **Email address** and chosen **Password** to log into the portal and select your method of authentication.

### 4. How to log into the portal for the first time

To access the portal for the first time, you will need to locate the welcome email sent to you when you were set up on the system as a new user.

This email will include a link to access the portal and reset your password, along with your username (which is your email address).

#### Access the portal and verify your account

- 1. Click on the **portal link** within the email or type the URL into your web browser.
- 2. Type in your **Email address** and click on the **Send verification code** button.
- 3. The system will send you an email containing your **verification code**.

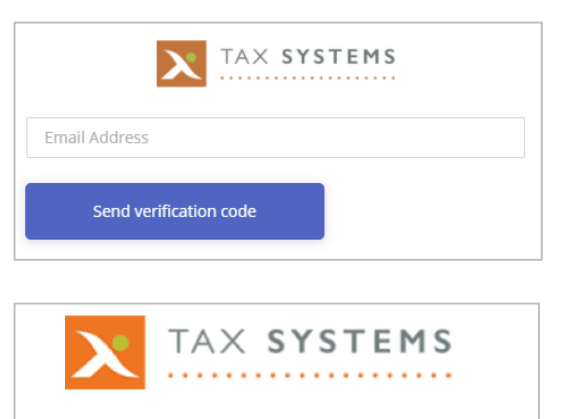

#### Email Address Verification

Thanks for verifying your user.name@company.com account.

Your code is: 766512

Thank you!

Kind regards, Your AlphaTax Cloud team

4. **Type in your verification** code or copy and paste it into the box. Click on the **verify code** button.

You also have the option to **Send new code**, should you lose or delete the email by mistake.

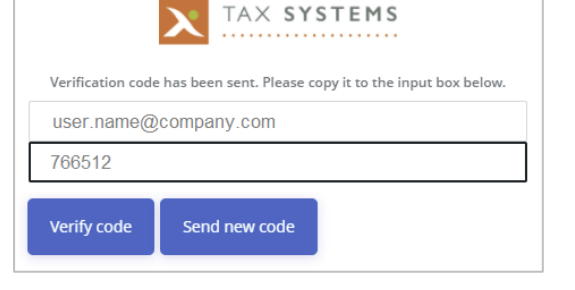

5. The system will confirm that your code has been verified. Click on **Continue**.

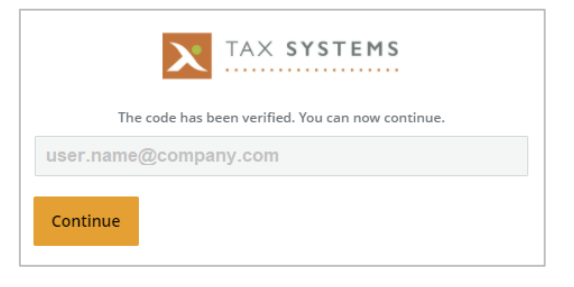

#### Create your password

 You will now be asked to enter and confirm your new password.

> A strong password is recommended. Strong passwords are made up of 8 to 16 characters and must combine uppercase and lowercase letters, numbers and symbols. They cannot contain your username.

| TAX SYSTEMS          |
|----------------------|
| New Password         |
| Confirm New Password |
| Continue             |

Once you have entered and confirmed your password, click on the **Confirm** button.

#### Set up your 2-factor authentication

7. You will need to set up your 2-factor authentication by providing a telephone number that the system can contact you on. We recommend entering a mobile number so that you can use the both options.

**Please note:** If you enter a landline number you will not be able to use the Send code option to text a code to your phone.

The system defaults to the United Kingdom Country Code. To change this click on the **drop-down list** and select the required **country code**.

Type in the **phone number** that you would like the system to contact you on.

You then need to select either **Send Code** or **Call me** to complete your set up and to test the authentication process.

| TAX SYSTEMS                                                                        |  |  |  |
|------------------------------------------------------------------------------------|--|--|--|
| Enter a number below that we can send a code via SMS or phone to authenticate you. |  |  |  |
| Country Code                                                                       |  |  |  |
| United Kingdom (+44)                                                               |  |  |  |
| Phone Number                                                                       |  |  |  |
| Phone number                                                                       |  |  |  |
|                                                                                    |  |  |  |
| Send Code Call Me                                                                  |  |  |  |

• **Call Me:** You can choose to have the system call you on the number you have provided, by selecting the **Call Me** option.

Answer the call and press the **# key**. Your authentication will be confirmed and you can end the call.

• Send code: If you have entered a **mobile** phone number, you can also choose the **Send Code** option, which will send you a text message containing a one-time verification code.

Enter the **code** on screen when prompted to, then click on the **Verify Code** button.

8. Once you have set up and tested your authentication, you will be taken back to the Welcome Screen. You will now need to log on again, in order to access the portal.

For users accessing a single customer, go to **Section 4.** 

For users that have access to more than one customer, go to Section 5.

### 5. Single customer: Logging into the portal

When you log into the portal for the first time, you are required to update your password and set up your authentication. This is a **one-time action** and thereafter, you will be able to log in with your email address and password, and then complete the authentication to access the portal.

1. If you have saved the portal link as a favourite, **select it** and you will be taken to the Welcome screen.

Alternatively you can click on the **portal link** located at the bottom of your welcome email or type the URL into your web browser:

https://mtd.cloud.taxsystems.com/

2. Click on the **Login** button.

3. Type in your **Email address** and click on **Next**.

4. Type in your **password** and click on the **Sign in** button.

| TAX SYSTEMS                             |
|-----------------------------------------|
| Welcome to the MTD Compliance<br>Portal |
| Login                                   |
| TAX SYSTEMS                             |
| Email Address                           |
| Next                                    |
| TAX SYSTEMS                             |
| User.name@company.com                   |
| Password                                |
| Reset your password?                    |

- 5. You will now be asked to authenticate your login via your phone. Choose your method of authentication:
  - **Call Me:** You can choose to have the system call you on the number you have provided, by selecting the **Call Me** option.

Answer the call and press the **# key**. Your authentication will be confirmed and you can end the call.

 Send code: If you have entered a mobile phone number, you can also choose the Send Code option, which will send you a text message containing a one-time verification code.

> Enter the **code** on screen when prompted to, then click on the **Verify Code** button.

|                | TAX SYSTEMS                                                                                                 |  |  |  |  |
|----------------|----------------------------------------------------------------------------------------------------|--|--|--|--|
|                | We have the following number on record for you. We can send a code via SMS or phone to authenticate you.    |  |  |  |  |
|                | XXX-XXX-551151                                                                                              |  |  |  |  |
|                | Send Code Call Me                                                                                           |  |  |  |  |
| l              |                                                                                                    |  |  |  |  |
|                | TAX SYSTEMS                                                                                                 |  |  |  |  |
|                | We have the following number on record for you. We can send a<br>code via SMS or phone to authenticate you. |  |  |  |  |
| XXX-XXX-551151 |                                                                                                    |  |  |  |  |
|                | Enter your verification code below, or <u>send new code</u>                                                 |  |  |  |  |
|                | 361517                                                                                                    |  |  |  |  |
|                | Verify Code                                                                                                 |  |  |  |  |

6. Once you have authenticated, you will be taken into the portal.

### 6. Multiple customers: Logging into the portal

When you log into the portal for the first time, you are required to update your password and set up your authentication. This is a **one-time action** and thereafter, you will be able to log in with your email address and password, and then complete the authentication to access the portal and choose which customer you wish to work on.

1. If you have saved the portal link as a favourite, **select it** and you will be taken to the Welcome screen.

Alternatively you can click on the **portal link** located at the bottom of your welcome email or type the URL into your web browser:

https://mtd.cloud.taxsystems.com/

2. Click on the **Login** button.

3. Type in your **Email address** and click on **Next**.

4. Type in your **password** and click on the **Sign in** button.

| ·····                                  |     |
|----------------------------------------|-----|
| Welcome to the MTD Compliand<br>Portal | e   |
| Login                                  |     |
| TAX SYSTEMS                            |     |
| Email Address                          |     |
| Next                                   |     |
| TAX SYSTEMS                            |     |
| User.name@company.com                  |     |
| Password                               |     |
| Reset your passwo                      | rd? |
| Sign In                                |     |

TAX SYSTEMS

- 5. You will now be asked to authenticate your login via your phone. Choose your method of authentication:
  - **Call Me:** You can choose to have the system call you on the number you have provided, by selecting the **Call Me** option.

Answer the call and press the **# key**. Your authentication will be confirmed and you can end the call.

 Send code: If you have entered a mobile phone number, you can also choose the Send Code option, which will send you a text message containing a one-time verification code.

> Enter the **code** on screen when prompted to, then click on the **Verify Code** button.

| X TAX                                                                                                    | SYSTEMS                                      |  |  |  |
|----------------------------------------------------------------------------------------------------|----------------------------------------------|--|--|--|
| We have the following number on record for you. We can send a code via SMS or phone to authenticate you. |                                              |  |  |  |
| XXX-XXX                                                                                                  | <-551151                                     |  |  |  |
| Send Code Call Me                                                                                        |                                              |  |  |  |
|                                                                                                    |                                              |  |  |  |
|                                                                                                    | SYSTEMS                                      |  |  |  |
| We have the following number on<br>code via SMS or phone to authent                                      | record for you. We can send a<br>iicate you. |  |  |  |

XXX-XXX-551151

Enter your verification code below, or **send new code** 

361517

Verify Code

6. If you have access to multiple customers, you will now see the Select customer dialog.

Choose the customer you wish to work on, by clicking the **Selection button** next to their name.

 Once you have chosen your customer, click on the **Proceed to customer** button.

| Select customer            |
|----------------------------|
| 3 Customers available      |
| Mid Systems Ltd            |
| Top Systems Ltd            |
| Logout Proceed to customer |

8. You will be taken into the portal, where you can work on tasks for your chosen customer.

# 7. How to log out of the portal

The **User menu** icon is located in the top right-hand corner of the screen.

Selecting this reveals a dialog box that allows you to switch between Entity management and User management (depending on your permissions), view the Help resources and log out of the MTD Compliance Portal.

- 1. When you are ready to log out of the portal, click on the **User menu** icon.
- 2. Click on the **Logout** button.
- 3. You will now be taken back to the **Welcome screen**.

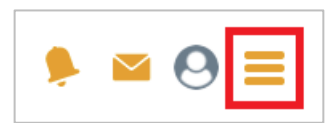

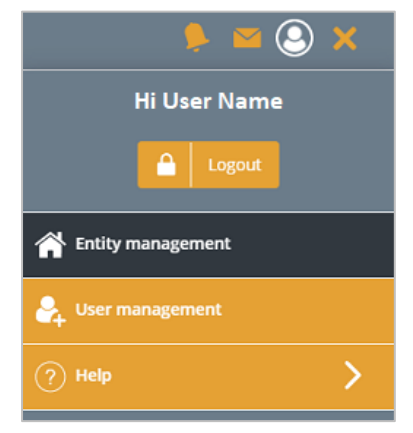

### 8. How to reset your password

To begin, you will need to **launch your browser**, go to your **portal link**, and click on the **Login** button. Then follow the instructions below:

1. Enter your **Email address** and click on **Next**.

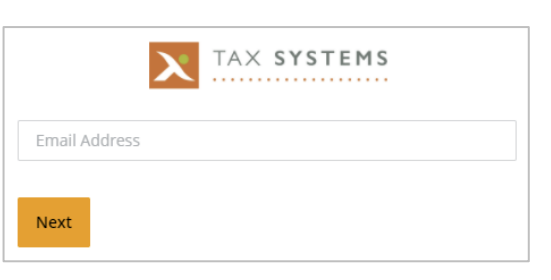

2. Click on the **Reset your password?** link.

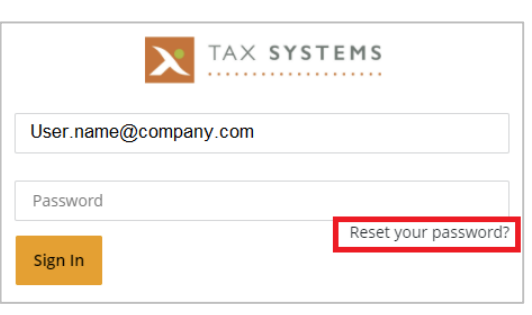

- 3. Re-enter your **email address** and click on the **Send verification code** button.
- Email Address
  Send verification code
- 4. The system will send you an email containing your **verification code**.

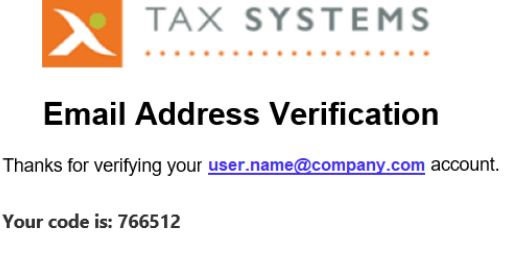

Thank you!

Kind regards, Your AlphaTax Cloud team

5. Type in your **verification code** or copy and paste it into the box. Click on the **verify code** button.

You also have the option to **Send new code**, should you lose or delete the email by mistake.

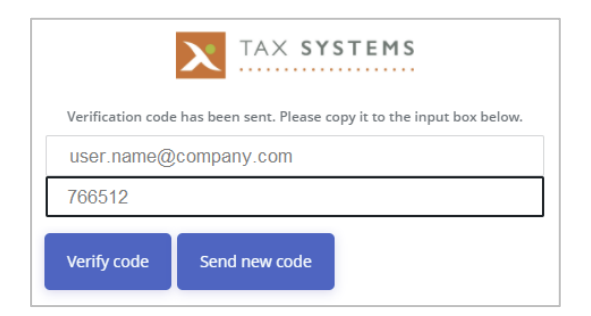

6. The system will confirm that your code has been verified. Click on **Continue**.

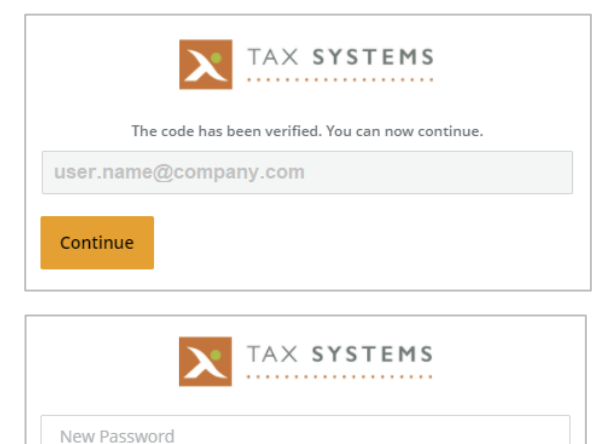

Confirm New Password

Continue

Send Code

- 7. You will now be asked to **enter and confirm** your new password. Then click on the **Confirm** button.
- You will need to complete the authentication process by selecting either Send Code or Call Me.

Once you have successfully authenticated, you will be taken into the portal.

| TAX SYSTEMS                                                                                              |  |  |  |  |
|----------------------------------------------------------------------------------------------------|--|--|--|--|
| We have the following number on record for you. We can send a code via SMS or phone to authenticate you. |  |  |  |  |
| XXX-XXX-551151                                                                                           |  |  |  |  |

Call Me

# 9. Managing multiple customers

#### Entity management screen

When you log into the portal you will be asked to choose the customer you wish to work on. You will see the customer's name displayed in the top right-hand corner of the Entity management screen, indicating that they are the Active customer.

| TAX SYSTEMS                             | Active customer: Top Systems Ltd 👂 🎽 🙆 🗮 |
|-----------------------------------------|------------------------------------------|
| Entity management                       | + Add new entity                         |
|                                         | $(\widehat{})$                           |
|                                         |                                          |
| + Add new entity 📮 Add folder 🕤 Move to |                                          |

#### Switching to a different customer

To switch to a different customer that you have access to:

1. Hover over the name of your current active customer. This will display the option to Switch customer. Click on the **Switch customer** button.

| Active custome | Switch custor | Ltd<br>ner | ۶  |        | 0      | = |
|----------------|---------------|------------|----|--------|--------|---|
|                |               | +          | Ad | ld new | entity |   |

 You will now see the Select customer dialog, listing the customers that you have access to.

> Select the **customer** you wish to work on and click the **Proceed to customer** button.

3. You will now be taken back into the portal and the Entity Management screen will now display your selected customer as the **Active customer**.

| Select customer                                                                 |
|---------------------------------------------------------------------------------|
| 3 Customers available<br>Bass Systems Ltd<br>Mid Systems Ltd<br>Top Systems Ltd |
| Logout Proceed to customer                                                      |

#### Using multiple browser tabs

AlphaVAT only allows a single active session per web browser.

If you have multiple browser tabs open, switching the active customer account in one browser tab will also switch your session in all other browser tabs for the same web browser.

There may be a delay seen in other browser tabs, however no information can be saved into a customer account if this is not the active customer account.

### Accessing your "My Account" page

The **My account** page shows you information about the customer accounts your email address currently has access to.

To access the page, select the **user icon** in the top right hand corner of the system menu.

| TAX SYSTEMS       |                      |               |                        | Active customer: Top Systems Ltd | 🏓 🐸 🧛 ≡        |
|-------------------|----------------------|---------------|------------------------|----------------------------------|----------------|
| Entity management |                      |               |                        | -                                | Add new entity |
|                   |                      |               |                        |                                  | ?              |
|                   |                      |               |                        |                                  |                |
| + Add new entity  | Add folder 💽 Move to | 🔟 Delete 🛃 As |                        |                                  |                |
| VAT enti          | ity                  | Folder        | Next obligation period | Next obligation due              | Status         |

Selecting this will take you to the following page:

| TAX SYSTEMS      |                     | Active customer: Top Systems Ltd 🎐 🎽 🝳 🚍 |
|------------------|---------------------|------------------------------------------|
| My account       |                     | Bit my details                           |
|                  |                     | (?)                                      |
|                  |                     |                                          |
|                  |                     | 3 customers                              |
| Customer ≑       | User role 븆         |                                          |
| Top Systems Ltd  | Implementation user |                                          |
| Mid Systems Ltd  | Superuser           |                                          |
| Bass Systems Ltd | Implementation user |                                          |
|                  |                     |                                          |

You can also see the **user role** that your account has across all customer accounts. Your user role will determine the permissions you have within each customer account. User roles are specific to the customer account they are associated to.

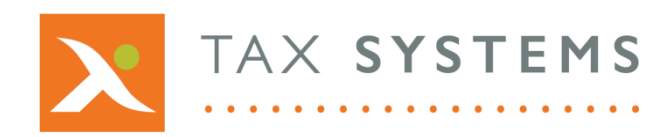

AlphaBridge® and AlphaVAT® software may not be copied, photocopied, reproduced, translated, or reduced to any electronic medium or machine-readable form, in whole or in part, without the express written permission of:

Tax Computer Systems Limited Magna House, 18 – 32 London Road, Staines-Upon-Thames, TW18 4BP

- T: 01784 777 700
- E: enquiries@taxsystems.com
- W: www.taxsystems.com

Registered Office:

Magna House, 18-32 London Road, Staines-Upon-Thames, TW18 4BP Registered in England & Wales number 05347048

Copyright © 2021 Tax Computer Systems Limited

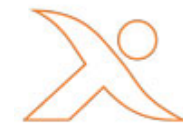